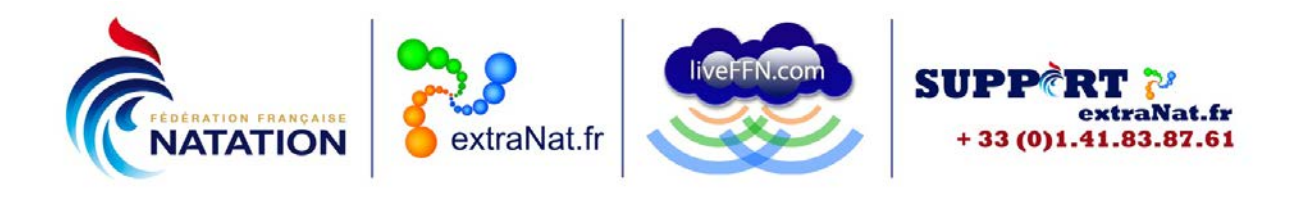

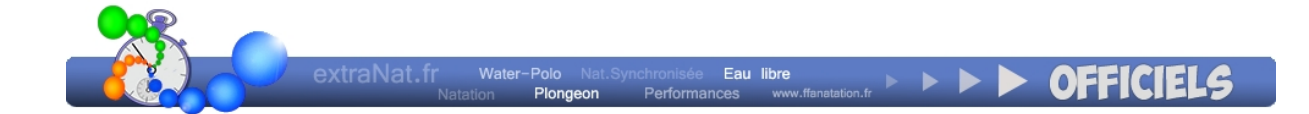

# Manuel des utilisateurs extraNat Officiels

À l'attention des clubs

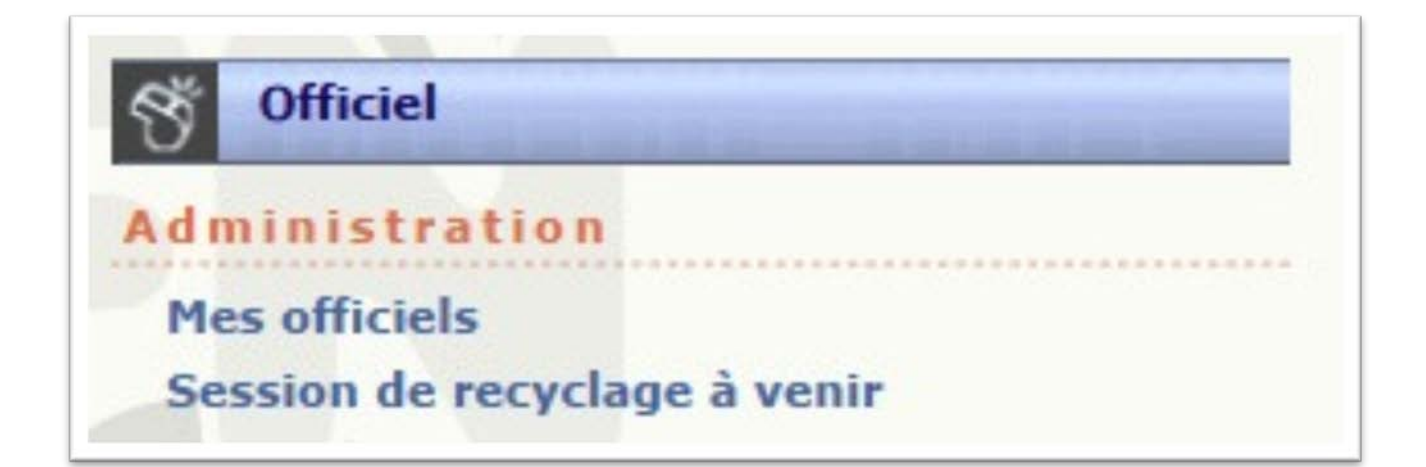

Gestion du document

| N° de version du<br>document | Date       | N° de version de l'application | Remarques        |
|------------------------------|------------|--------------------------------|------------------|
| Version 1.0                  | 26/02/2014 | Version 1                      | Document de base |

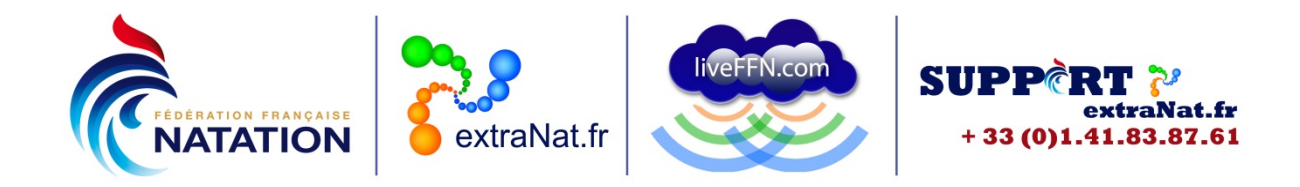

## <u>Contenu</u>

| Accès à l'application        | 3 |
|------------------------------|---|
| Mes Officiels                | 3 |
|                              |   |
| Recherche rapide             | 4 |
| Recherche approfondie        | 4 |
| Fiche de l'Officiel          | 6 |
| Session de recyclage à venir | 7 |

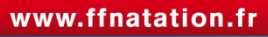

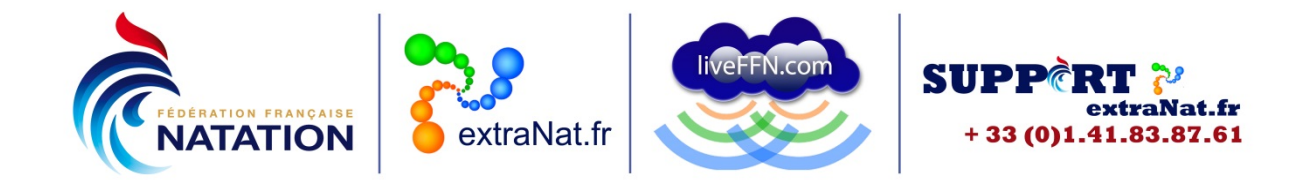

## Accès à l'application

Les clubs peuvent accéder à l'application avec leurs identifiant et mot de passe d'administrateur.

Ils pourront activer le profil « Officiel club » pour donner un accès spécifique à l'application au Responsable des Officiels de leur club (rubrique « Gestion des profils »).

Le profil « Officiel club » pourra se connecter avec l'identifiant du club et le mot de passe qui lui sera transmis par son club.

Il devra utiliser l'accès Structures et choisir le profil « Officiel club ».

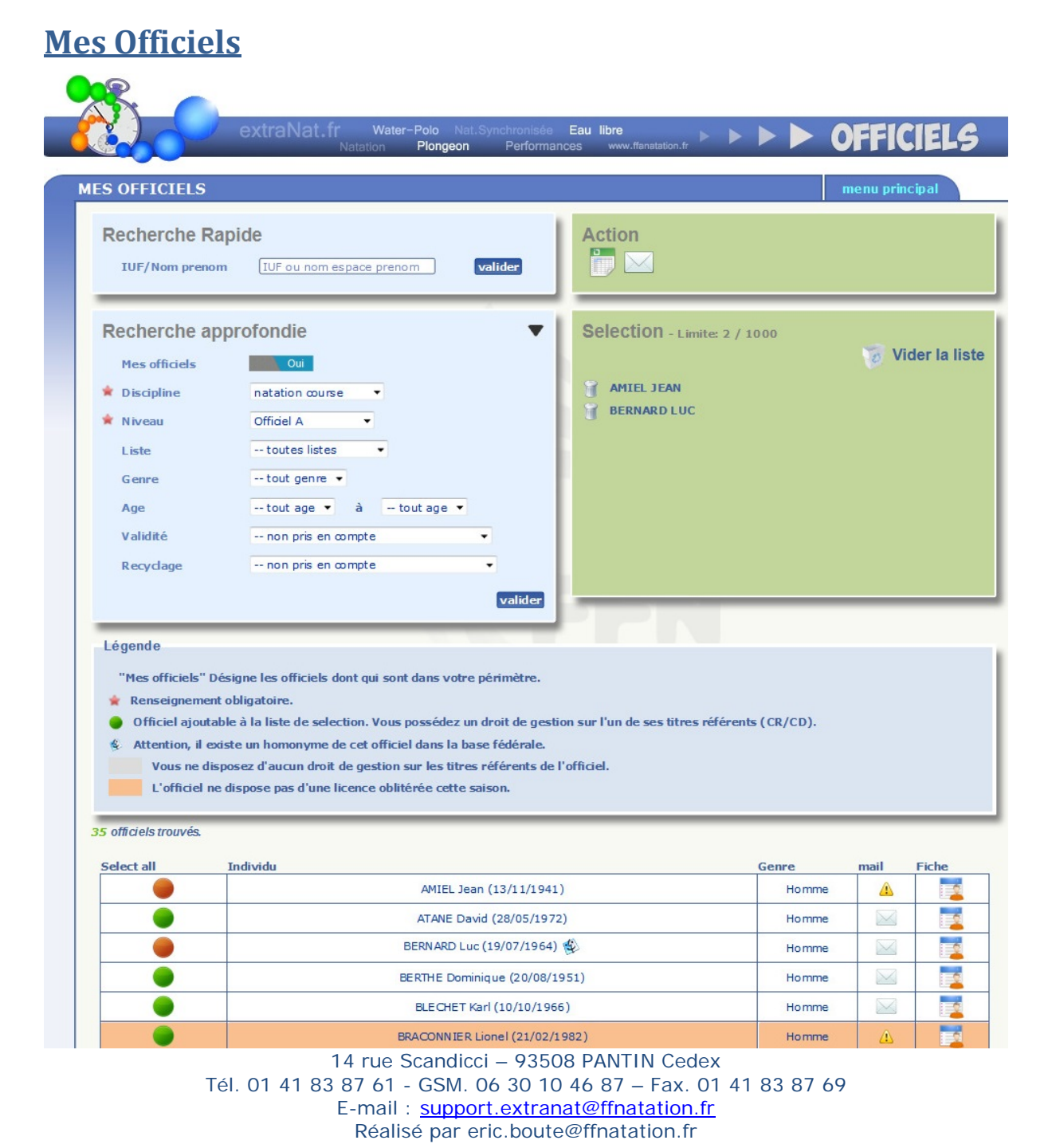

www.ffnatation.fr

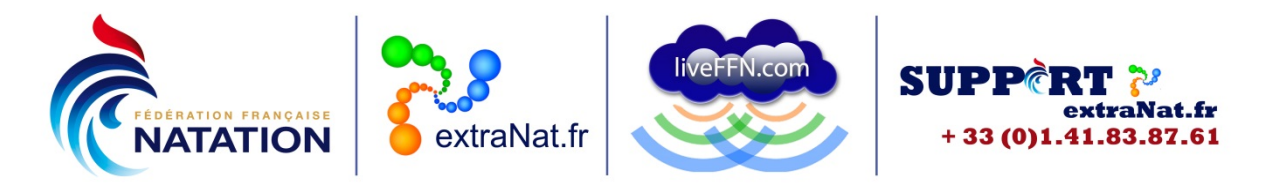

#### Recherche rapide

Dans cette rubrique, vous pouvez rechercher un Officiel en recherche rapide. Pour cela, vous devez saisir le NOM et le Prénom ou l'IUF. Cette recherche s'effectue sur l'ensemble des Officiels licenciés à la FFN, quelle que soit la Région.

Si vous ne connaissez pas l'orthographe exacte, vous pouvez saisir uniquement le début du NOM et du Prénom. Si vous saisissez le NOM et une lettre du prénom, cette lettre est comprise dans le prénom mais pas uniquement en 1<sup>ère</sup> position.

#### Recherche approfondie

Dans cette rubrique, vous pouvez effectuer une recherche selon divers critères :

- Les Officiels de mon club uniquement (mes Officiels = oui)
- Les Officiels d'une autre Région ou d'un Département que vous sélectionnez dans le menu déroulant
- La discipline : natation course, plongeon, water-polo, natation synchronisée, eau libre
- Le niveau d'Officiel : niveau d'Officiel selon la discipline choisie (A, B, C, D, titulaire ou stagiaire, Officiel régional stagiaire...)
- L'appartenance à une liste (FFN, LEN, FINA)
- Le genre : femme ou homme
- La tranche d'âge souhaitée
- La validité : si l'Officiel a au moins un titre référent valide ou pas
- Le recyclage : si l'Officiel a au moins un titre à recycler ou bien s'il est à jour de ses titres

Vous pouvez bien entendu combiner divers critères.

Exemple : recherche en natation synchronisée des Officiels D féminins de tout âge ayant au moins un titre référent valide.

Une fois que vous avez sélectionné les critères de votre recherche approfondie, vous validez et vous obtenez à l'écran une liste des Officiels correspondants à vos critères.

Diverses informations sont disponibles dans cette liste.

- Informations disponibles à l'écran dans la liste
  - Le NOM et le Prénom de l'Officiel ainsi que sa date de naissance
  - Son genre (femme ou homme)
  - L'Officiel dispose-t-il d'une adresse mail renseignée dans sa fiche individuelle
  - Le lien vers la fiche individuelle de l'Officiel

De plus, lorsque vous survolez le nom de l'Officiel avec la souris sans cliquer, vous verrez dans une petite fenêtre les Titres qu'il détient ainsi que leur validité.

En début de ligne du tableau, un bouton () vous permet de sélectionner le ou les Officiels

souhaités (**uniquement pour ceux de votre club**). Le bouton devient rouge (**P**) lorsque l'Officiel est sélectionné.

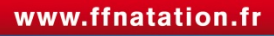

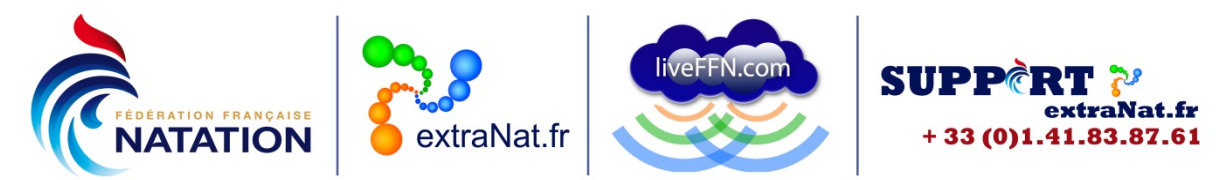

Une fois les Officiels souhaités sélectionnés, ils apparaissent dans une fenêtre « sélection » en haut à droite (cf capture d'écran ci-dessus). Vous pouvez à tout moment :

- soit supprimer un Officiel de votre sélection en cliquant sur l'icône devant son nom
   ()
- soit vider totalement la liste de la sélection ( $\fbox$  )

Une fois votre sélection terminée, vous pouvez effectuer deux actions :

• Une extraction des données des Officiels (
)

Vous créez ainsi un fichier au format excel comprenant : IUF, NOM, Prénom, genre, date de naissance, adresse mail, discipline concernée, niveau, date d'obtention, validité du Titre, codification, date du dernier recyclage, club actuel, Département.

Cette extraction génère un fichier avec les individus sélectionnés et reprend tous les Titres détenus par ces individus. Par conséquent, si vous voulez retenir uniquement les Titulaires du niveau Officiel B Natation course, il vous faudra appliquer des filtres dans le fichier excel ainsi constitué

• Un envoi de mail aux Officiels sélectionnés (<sup>22</sup>)

| ( |                                                                                                    |
|---|----------------------------------------------------------------------------------------------------|
| ( | extraNat.fr Water-Polo Nat.Synchronisée Eau libre<br>Natation Plongeon Performances www.frantation.fr > > > > > > > > OFFFICIELS |
| - | NEWSI ETTER menu principal                                                                                                    |
|   | La Lettre d'Information sera envoyée à 2 individus.                                                                              |
|   | Sujet :                                                                                                    |
|   | Adresses supplémentaires séparées par des virgules :                                                                             |
|   | Pièces jointes :                                                                                                    |
|   | Parcourir Aucun fichier sélectionné.                                                                                             |
|   | Parcourir_ Aucun fichier sélectionné.                                                                                            |
|   | Message :                                                                                                    |
|   |                                                                                                    |
|   |                                                                                                    |
|   |                                                                                                    |
|   |                                                                                                    |
|   | Envoyer                                                                                                    |
|   |                                                                                                    |
|   | Haut de page                                                                                                    |

Le mail sera envoyé aux Officiels sélectionnés, à partir du moment où ils disposent d'une adresse mail dûment renseignée dans leur fiche individuelle.

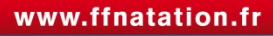

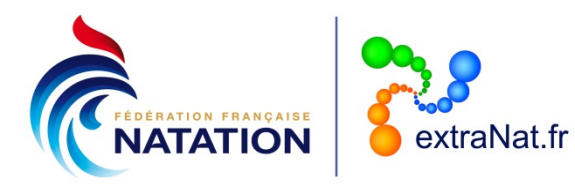

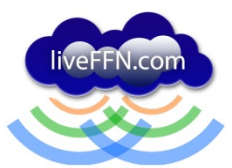

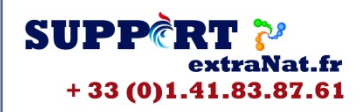

Dans le cas où l'Officiel ne dispose pas d'adresse mail

- soit vous vous rendez dans la partie licence, recherche/édition, vous lancez la recherche sur le licencié et vous modifiez ses informations en saisissant l'adresse mail
- soit l'Officiel s'inscrit sur extraNat.fr afin d'activer son espace personnel. Son adresse mail servira d'identifiant et sera mise à jour automatiquement sur sa fiche « Licence » (cf Tutoriel dédié)

Dans le mail envoyé, vous renseignez le sujet, vous pouvez ajouter manuellement des destinataires en saisissant les adresses mail séparées par des virgules, vous pouvez joindre des documents que vous sélectionnez sur votre PC et rédiger le corps du message souhaité.

#### Fiche de l'Officiel

Lorsque vous cliquez sur la fiche de l'Officiel, vous obtenez diverses informations le concernant :

- Les informations administratives :
  - Les informations extraNat : IUF, NOM, Prénom, genre, date de naissance, club...
  - Les informations personnelles : coordonnées complètes.
  - Les équipements : informations sur la taille, pointure et tailles des tenues (tee-shirt, chemise, pantalon). Cette rubrique pourra être remplie uniquement par l'Officiel lui-même

|          |             | Infos a     | dministrative   | s Titres       | Listes          | Suivi compéti | tion Me | s officiels |      |
|----------|-------------|-------------|-----------------|----------------|-----------------|---------------|---------|-------------|------|
|          |             | _           |                 |                |                 |               |         |             |      |
| In       | nformati    | ions extraN | at              |                |                 |               |         |             |      |
| IU       | JF          | 70132       | Nom             | CAE            | NOON            | Prenom        | Denis   |             |      |
| Ge       | enre        | Homme       | d.naissan       | ce 📃           |                 | Nationalité   | FRA     |             |      |
| Co       | onnexion    |             |                 |                |                 |               |         |             |      |
| Cl       | lub         | CHAMALIERES | S-MONTFERRAND I | N              | Départemen      | t PUY-DE-DÔM  | E       |             |      |
| In       | nformati    | ions person | nelles          |                |                 |               |         |             |      |
|          |             | ions person |                 |                |                 |               |         |             |      |
| 🛊 Pa     | ays         | FRANCE      |                 | -              |                 |               |         |             |      |
| \star Vi | ille        | CLERMONT FE | RRAND           |                | 📩 🔺 code j      | ostal 63000   | )       |             | 1223 |
| * Ac     | dresse      |             |                 |                |                 |               |         |             | SED  |
| Ac       | dresse2     |             |                 |                |                 |               |         |             |      |
| te       | el          |             |                 | tel.2          |                 | tel.3         |         |             |      |
| * M      | lail        |             |                 |                |                 |               |         |             |      |
|          | quinama     | anto        |                 |                |                 |               |         |             |      |
| E        | quipeme     | ents        |                 |                |                 |               | -       |             |      |
|          |             |             |                 |                |                 |               |         |             |      |
| -        | Taille (cm) | )           |                 | ommentaires su | ır l'équipement |               |         |             |      |
|          | Taille T-sh | nirt        | -               |                |                 |               |         |             |      |
| -        | Taille cher | mise        | -               |                |                 |               |         |             |      |
| 1        | Pointure    |             |                 |                |                 |               |         |             |      |
|          | Taille pant | talon       |                 |                |                 |               |         |             |      |

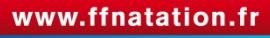

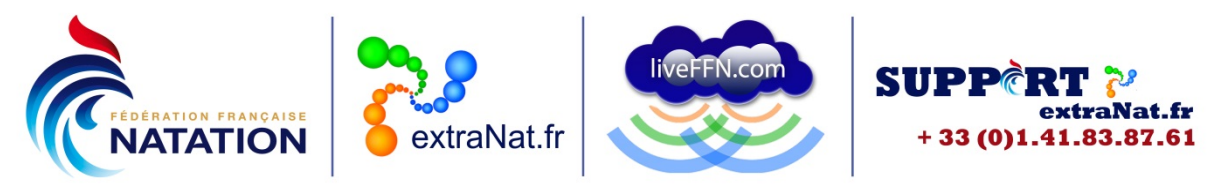

- Les Titres : la liste des Titres obtenus par l'Officiel ainsi que leur validité. En survolant le Titre obtenu avec la souris sans cliquer, vous verrez dans une petite fenêtre les recyclages à venir.
- Les listes : vous trouverez les listes sur lesquelles l'Officiel est éventuellement inscrit
- Le suivi des compétitions : vous trouverez l'historique des compétitions pour lesquelles l'Officiel a pris part au Jury

### Session de recyclage à venir

| CYCLAGE À VEN       | IR               |                                     |                                     | menu principal |
|---------------------|------------------|-------------------------------------|-------------------------------------|----------------|
| Légende             |                  |                                     |                                     |                |
| Listing dos sossion | r da marchaga d  | hans was structures a astionen sime |                                     |                |
| Listing des session | is derecyclage d | ans vos structures gestormanes.     |                                     |                |
|                     | _                |                                     |                                     |                |
| Discipline          | Niveau           | Cp - Ville                          | Adresse                             | Date heure     |
|                     |                  | Région POITOU                       | I-CHARENTES                         |                |
| natation course     | Officiel A       | 17400 - Saint Jean d'Angély         | Maison du Water-polo                | 04/04/14-20h:0 |
| natation course     | Officiel B       | 17200 - Royan                       | Maison Associations/Espace Pelletan | 11/04/14-20h:3 |
| natation course     | Officiel B       | 86000 - Poitiers                    | Piscine de la Ganterie              | 11/03/14-00h:0 |
|                     |                  | Départemen                          | it - VIENNE                         |                |
|                     |                  | Aucune session de                   | recyclage à venir                   |                |
|                     |                  | FFNat                               | ation                               |                |
|                     |                  | Aucune session de                   | recyclage à venir                   |                |
|                     |                  |                                     |                                     |                |
|                     |                  |                                     |                                     |                |
|                     |                  |                                     |                                     |                |
|                     |                  | Hautdo                              | page                                |                |

Cette fonction permet de visualiser les recyclages à venir dans votre juridiction (Région et Département) mais également au niveau fédéral.

Vous aurez ainsi une visibilité sur les sessions mises en place par votre Institution et déclarées sur le serveur.

Si lors d'une recherche rapide ou approfondie, vous ne retrouvez pas l'Officiel souhaité, vous devrez vous adresser au Responsable des Officiels de votre Région afin de vérifier que l'Officiel concerné a bien été intégré dans la base sur le serveur.

Pour toute question au sujet de l'application et de son utilisation, contactez Éric BOUTE : <u>support.extranat@ffnatation.fr</u> ou 01.41.83.87.61

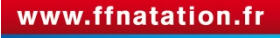